# sVMS2000 スマートフェイス管理クライアント マニュアル (for Windows XP/2003/Win7/Win 8/Win10)

# 修正記録:

| 更新日        | 版本          | 説明                     |
|------------|-------------|------------------------|
| 2020-02-13 | V1. 0. 0. 1 |                        |
| 2021-01-06 | AONE_V1.1   | Ver <b>3.0.1.8</b> に対応 |
| 2021-01-08 | AONE_V1.2   | 文修正                    |
|            |             |                        |
|            |             |                        |
|            |             |                        |

# 目録

| ソフトウェアのインストールと使用  | 4 |
|-------------------|---|
| 1、ソフトウェアのインストール   | 4 |
| 2、システムログイン        | 6 |
| 3、メインページ          | 7 |
| 4、【デバイス管理】        | 8 |
| 5、【デバイス設定】        |   |
| 6、【プレビュー】リアルタイム表示 |   |
| 7、【設定】システム設定      |   |
| 8、【統計】ログデータの確認、保存 |   |

# ソフトウェアのインストールと使用 1、ソフトウェアのインストール

setup. exeインストーラーをダブルクリックして、インストールウィザードを開始します。

| 💕 sVMS2000 3.0.0.45 −17- | - 🗆 ×                                                                                                    |
|--------------------------|----------------------------------------------------------------------------------------------------|
|                          | Welcome to the sVMS2000 Setup<br>Wizard                                                                                                    |
| AL House                 | This wizard will guide you through the installation of sVMS2000.                                                                                                    |
|                          | It is recommended that you close all other applications before<br>starting Setup. This will make it possible to update relevant<br>system files without having to reboot your computer. |
| 0                        | Click Next to continue.                                                                                                    |
| Hall                     |                                                                                                    |
| THE                      |                                                                                                    |
|                          | Next > Cancel                                                                                                    |

「次へ」ボタンをクリックして次のステップに進みます;

| sVMS2000 - InstallShield Wizard                                              | ×              |
|------------------------------------------------------------------------------|----------------|
| Choose Destination Location<br>Select folder where setup will install files. |                |
| Install sYMS2000 to:<br>C:¥sYMS2000                                          | <u>C</u> hange |
| InstallShield                                                                | kt > Cancel    |

プログラムはデフォルトでシステムディスクのc:¥sVMS2000フォルダーにインストール

されます。

「Install」をクリックしてインストールを進めます。 最後に「Finish」をクリックしてインストールを完了します。

| sVMS2000 - InstallShield Wizard |                                                                                                    |
|---------------------------------|----------------------------------------------------------------------------------------------------|
|                                 | InstallShield Wizard Complete<br>The InstallShield Wizard has successfully<br>installed sVMS2000. Click Finish to exit the<br>wizard. |
|                                 | < Back Finish Cancel                                                                                                    |

#### 2、システムログイン

ソフトを立ち上げると下記の画面が出てきますので、何も記入せず一番下の[Login]ボタンをクリ ックしてログインしてください。

| sVMS         | 2000     | × |
|--------------|----------|---|
| 8 admin      |          |   |
|              |          |   |
| 日本語          | •        |   |
| 🚽 パスワードを記憶する | ■ 自動ログイン |   |
| ログイン         | 詳細       |   |
|              |          |   |
|              |          |   |

注: 初期ユーザーは特権管理者です: 管理者ログインパスワード: 123456

ログイン後、ユーザーは「ユーザー管理」インターフェースでクライアント管理権限を設定できます。

#### 3、メインページ

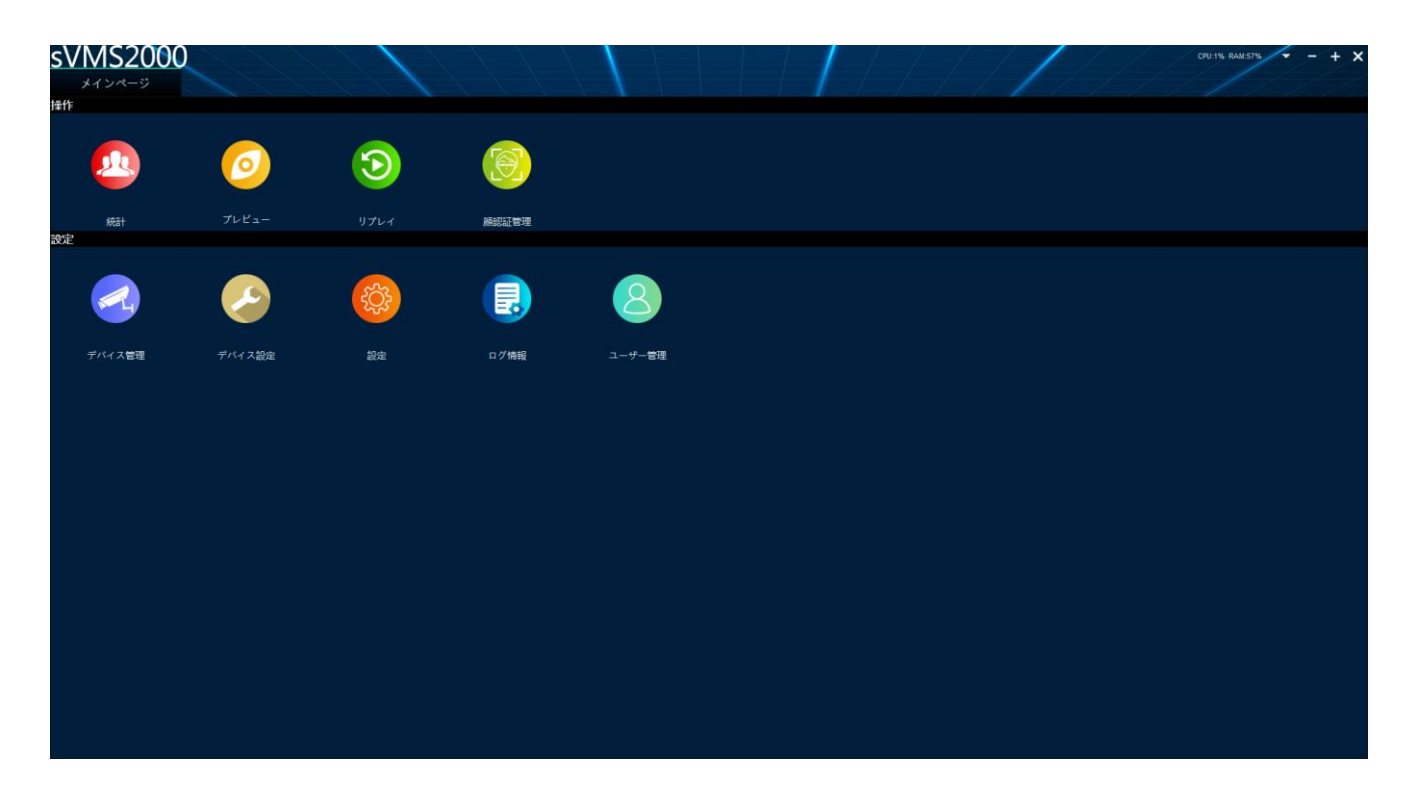

ログインパスワードが成功すると、ソフトウェアのメインページが表示されます。 ソフトウェアは、図に示すように各機能に分かれています。

『操作』

【統計】-- 訪問者のスナップ写真、名前、番号、温度等を表示、Excel形式の出力をします。

【プレビュー】(カメラプレビュー)--リアルタイム画像を表示します。

【リプレイ】-- 本機では使用できません。

【顔認証管理】-- 顔認証モードでの顔の一括登録、登録者の管理を行います。

『設定』

【デバイス管理】-- 管理するサーマルカメラの登録を行います。

【デバイス設定】-- サーマルカメラの設定情報を確認できます。 但し設定はWeb画面で行って下さい。

【設定】 - 本ソフトウェアのシステム設定を行います。

([ログ情報] [ユーザー管理]は使用しません。)

まず、最初に「デバイス管理」をクリックしてサーマルカメラを追加する必要があります。

# 4、【デバイス管理】

| sVN   | /IS2( | 000            |                      |     | 1                 | ///     | / /   | 1           |          |             | 1 /      |              | -1       | 1-1   | CPU    | 2% RAM:52% - + X    |
|-------|-------|----------------|----------------------|-----|-------------------|---------|-------|-------------|----------|-------------|----------|--------------|----------|-------|--------|---------------------|
| ×     | インページ |                | デバイス管理               | #   |                   |         |       |             |          |             |          |              |          |       |        |                     |
| 7     | ループ管理 | £              | デバイス管                | 9   |                   |         |       |             |          |             |          |              |          |       |        |                     |
| + 23  | 18    | ie × Al        | 9 <b>)</b> ± ± # # # |     |                   |         |       |             |          |             |          |              |          |       |        | デバイス合計: %           |
|       |       |                | デバイス名                |     |                   |         |       |             |          |             |          |              |          |       | 方向     |                     |
| 1     |       |                |                      |     |                   |         |       |             |          |             |          |              |          |       |        |                     |
| 2     |       |                |                      |     |                   |         |       |             |          |             |          |              |          |       |        |                     |
| 3     |       |                |                      |     |                   |         |       |             |          |             |          |              |          |       |        |                     |
| 4     |       |                |                      |     |                   |         |       |             |          |             |          |              |          |       |        |                     |
| 5     |       |                |                      |     |                   |         |       |             |          |             |          |              |          |       |        |                     |
| 6     |       |                |                      |     |                   |         |       |             |          |             |          |              |          |       |        |                     |
| 7     |       |                |                      |     |                   |         |       |             |          |             |          |              |          |       |        |                     |
| 8     |       |                |                      |     |                   |         |       |             |          |             |          |              |          |       |        |                     |
| 9     |       |                |                      |     |                   |         |       |             |          |             |          |              |          |       |        |                     |
| 10    |       |                |                      |     |                   |         |       |             |          |             |          |              |          |       |        |                     |
| 11    |       |                |                      |     |                   |         |       |             |          |             |          |              |          |       |        |                     |
| 12    |       |                |                      |     |                   |         |       |             |          |             |          |              |          |       |        |                     |
| -     |       |                |                      |     |                   |         |       |             |          |             |          |              |          |       |        |                     |
| Q 183 | + 71  | イスの追加          | 全デバイスの進              | ta  |                   |         |       |             |          |             |          |              |          |       | 追加モード: | IPV4 🔹 🔳 全選択 🖌 一括構成 |
|       | 灌択    |                | デバイスの種類              | ポート | MAC               | チャンネル番号 | サブタイプ |             | WEBパージョン | アルゴリズムパージョン | モデルパージョン | UUID         | нттр#-1- | ステータス |        | IPV6                |
| 1     |       | 192.168.21.101 | IP Camera            |     | 00:11:04:03:ac:de |         |       | 17.18.102.4 |          |             |          | umetj0quryy4 |          |       |        |                     |
| 2     |       | 192,168,21,102 | IP Camera            |     | 00:11:04:02:ff:14 |         |       | 17.18.102.4 |          |             |          | umetyn5v0fqq |          |       |        |                     |
| 3     |       |                |                      |     |                   |         |       |             |          |             |          |              |          |       |        |                     |
| 4     |       |                |                      |     |                   |         |       |             |          |             |          |              |          |       |        |                     |
| 5     |       |                |                      |     |                   |         |       |             |          |             |          |              |          |       |        |                     |
| 6     |       |                |                      |     |                   |         |       |             |          |             |          |              |          |       |        |                     |
| 7     |       |                |                      |     |                   |         |       |             |          |             |          |              |          |       |        |                     |
| 8     |       |                |                      |     |                   |         |       |             |          |             |          |              |          |       |        |                     |
| 20    |       |                |                      |     |                   |         |       |             |          |             |          |              |          |       |        |                     |
| 11    |       |                |                      |     |                   |         |       |             |          |             |          |              |          |       |        |                     |
| 12    |       |                |                      |     |                   |         |       |             |          |             |          |              |          |       |        |                     |
|       |       |                |                      |     |                   |         |       |             |          |             |          |              |          |       |        |                     |

【デバイス管理】をクリックすると、図のようにデバイス管理画面に入ります。

LAN内のサーマルカメラを自動で検索し表示されます。 真ん中左の「検索」(赤丸)をクリックすると手動で検索します。

※デバイスが出てこない場合は、接続されていないかIPアドレス設定が間違っていますので、再度確認をお願いいたします。

デバイスが表記されているのを確認の上、表記されているすべてのデバイスを追加する場合は「全 デバイスの追加」をクリックしてください。

登録するデバイスを選択する場合は、左の白のチェックボックスにチェックを入れて「+デバイス の追加」をクリックしてください。

デバイスの追加をクリックすると

| デバイス情報 |                 | × |
|--------|-----------------|---|
|        |                 |   |
|        |                 |   |
| ユーザー名: | admin           |   |
|        |                 |   |
| パスワード: | •••••           |   |
| 通行方向:  | λ0 -            |   |
|        |                 |   |
| グループ名: | Default Group 🔻 |   |
|        |                 |   |
|        |                 |   |
|        | ОК              |   |
|        |                 |   |
|        |                 |   |

上記の画面になりますので、「OK」をクリックしてDeviceを追加します。

| sVMS2000<br>メインページ デバイス管理                  | I               |                            |                  | /                   | 14            | CRU2N RAMSIN - + X       |
|--------------------------------------------|-----------------|----------------------------|------------------|---------------------|---------------|--------------------------|
| グループ管理デバイス管理                               |                 |                            |                  |                     |               |                          |
| + 進加 / 修正 × 前除 1 全部除                       |                 |                            |                  |                     |               | デバイス合計: %1               |
| デバイス名                                      | 192 168 21 101  | P.                         | Default Group    | グループ名               | 10            | 方向                       |
| 2 192.168.21.102                           | 192.168.21.102  |                            | Default Group    |                     |               |                          |
| 3                                          |                 |                            |                  |                     |               |                          |
| 4                                          |                 |                            |                  |                     |               |                          |
| 5                                          |                 |                            |                  |                     |               |                          |
| 6                                          |                 |                            |                  |                     |               |                          |
| 8                                          |                 |                            |                  |                     |               |                          |
| 9                                          |                 |                            |                  |                     |               |                          |
| 10                                         |                 |                            |                  |                     |               |                          |
| 11                                         |                 |                            |                  |                     |               |                          |
| 12                                         |                 |                            |                  |                     |               |                          |
|                                            |                 |                            |                  |                     |               |                          |
| Q 検索 + デバイスの追加 ** 全デバイスの追加                 |                 |                            |                  |                     |               | 追加モード: IPV4 ● 全選択 / 一括構成 |
| 道沢 IP デバイスの権頼 ボート                          | MAC チャンネル番号 サブタ | 9イブ パージョン WEBパ             | ージョン アルゴリズムパージョン | モデルバージョン UUID       | HTTPポート ステータス | 97/P IPV6                |
| 2 192.166.21.102 IP Camera 36123 001104:02 | 2ff:14 1 9      | 17.18.102.4 14.9.5.5.13.7. | 354              | 4.12.2 umetyn5v0faa |               | 0.0.00                   |
| 3                                          |                 |                            |                  |                     |               |                          |
|                                            |                 |                            |                  |                     |               |                          |
| 5                                          |                 |                            |                  |                     |               |                          |
| 6                                          |                 |                            |                  |                     |               |                          |
| 8                                          |                 |                            |                  |                     |               |                          |
| 9,                                         |                 |                            |                  |                     |               |                          |
| 10                                         |                 |                            |                  |                     |               |                          |
| 11                                         |                 |                            |                  |                     |               |                          |
| 12                                         |                 |                            |                  |                     |               |                          |

登録されましたら上の段に登録されたデバイスが表示されます。(赤枠)

### 5、【デバイス設定】

図に示すように、メインページに戻り、「デバイス設定」をクリックします。 確認したいDeviceを左のツリーから選択し、接続されているDeviceの確認ができます。

サーマルカメラの設定は「WEB設定を開く」をクリックして WEBメニューにて行って下さい。

| sVMS2000                      |                |                 |                 |              | CPU 2% RAM 55% - + X |
|-------------------------------|----------------|-----------------|-----------------|--------------|----------------------|
| メインページ                        | デバイス設定         |                 |                 |              | 1 / / / /            |
| 検索内容を入力してください。                | 8              |                 |                 |              | To date 2            |
| デバイスリスト                       |                |                 |                 | 이야. 비가야 !!   | 7979U=F              |
| - El Default Group            |                |                 |                 | 12 2 C       | WEB設定を開く             |
| 192.168.21.101 192.168.21.102 | 192.168.21.101 | 17.18.102.4     | 14.9.5.5.13_7.2 | umetj0quryy4 | 設定をエクスポート            |
|                               | 840000         |                 |                 |              |                      |
|                               |                |                 |                 |              |                      |
|                               | x+9-4/(3x-y- x | -713022-3-      |                 |              |                      |
|                               |                |                 |                 |              |                      |
|                               |                |                 |                 |              |                      |
|                               | 厳パラメーター 7      | アクセスパラメーター      |                 |              |                      |
|                               |                |                 |                 |              |                      |
|                               | Tablerin       |                 |                 |              |                      |
|                               | 24482E         |                 |                 |              |                      |
|                               | ネットワーク情報       | システム情報 ワイヤレスセット | 時刻パラメーター        |              |                      |
|                               |                |                 |                 |              |                      |
|                               |                |                 |                 |              |                      |
|                               |                |                 |                 |              |                      |
|                               |                |                 |                 |              |                      |
|                               |                |                 |                 |              |                      |
|                               |                |                 |                 |              |                      |
|                               |                |                 |                 |              |                      |
|                               |                |                 |                 |              |                      |
|                               |                |                 |                 |              |                      |
|                               |                |                 |                 |              |                      |
|                               |                |                 |                 |              |                      |
|                               |                |                 |                 |              |                      |
|                               |                |                 |                 |              |                      |
|                               |                |                 |                 |              |                      |
|                               |                |                 |                 |              |                      |
| # 🖿 🤗 💽                       | 4 🗖 🛱 🖗 🖮      | viii 0.         |                 |              | B 1505 □ 41 A 1505 □ |

注意:このsVMS2000からも設定変更を行うことが出来ますが、 予期せぬ設定が入力されたり、うまく設定値が反映されないことが あります。

#### 6、【プレビュー】リアルタイム表示

「プレビュー」をクリックすると、図のようなインターフェースが表示されます。左側のツ リーの下にあるデバイスをダブルクリックし、対応するIPアドレスを選択(ダブルクリック) して左上のビューボックスに追加して表示します。

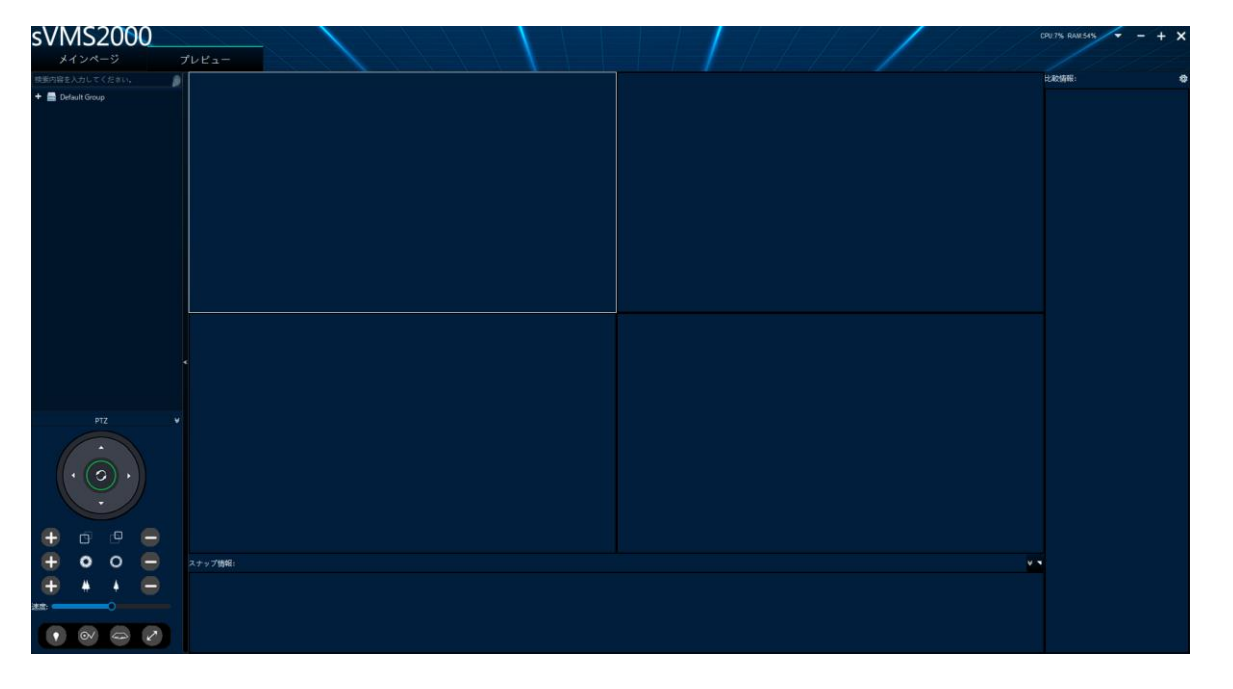

画面には現在のリアルタイムの映像が表示されます。

しきい値以上の温度が検出された場合、ポップアップウィンドウにて表示されます。 この時、数秒間アラーム音がPCから鳴ります。 ※アラーム音の長さの変更はできません。 アラームのオン、オフ、ポップアップのオン、オフ設定は、「設定」で変更できます。

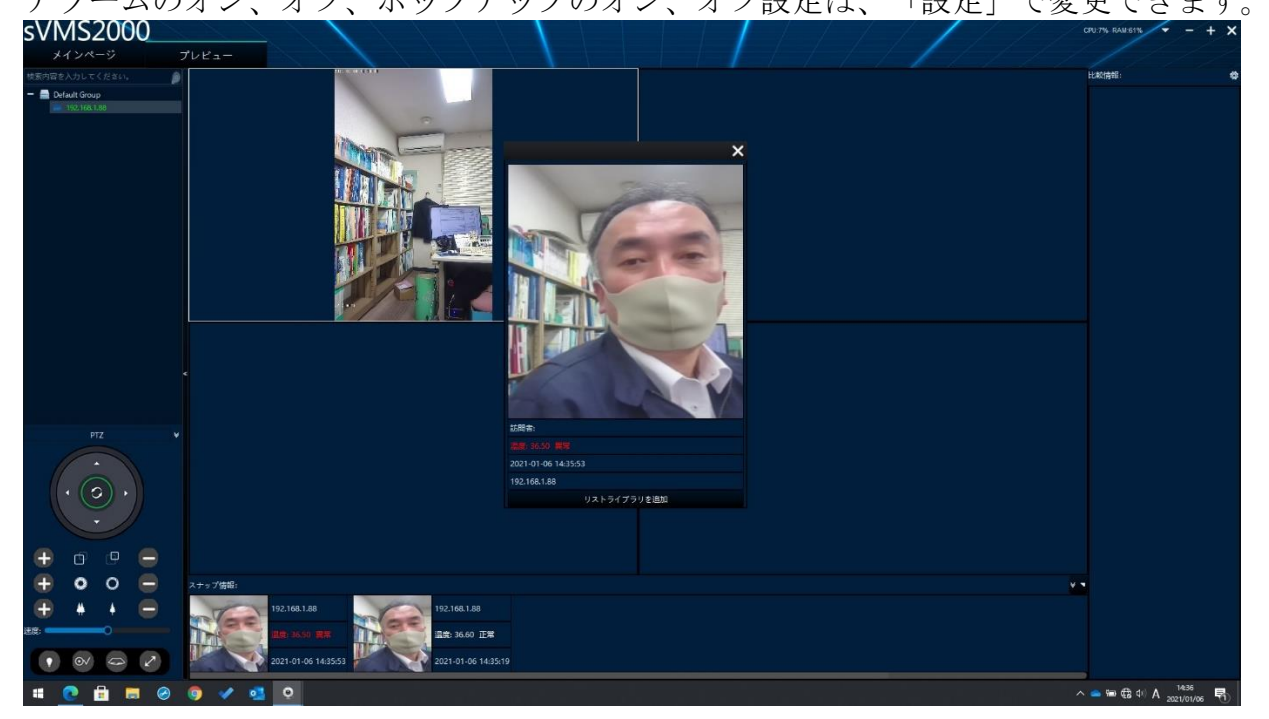

#### 7、【設定】システム設定

図のようにPCに保存されるスナップショット写真の保存先を設定できます。 初期設定はC:¥SMPに保存されます。

変更後は、下部にある「設定」をクリックして設定保存をしてください。

| システム設 | 定 🛛 🕹 🕹 🕹 🕹 🕹 🕹 🗶     |
|-------|-----------------------|
| 一般設定  | この「アラーム設定」フロー制御       |
|       |                       |
|       |                       |
|       | ローカルストレージパス: C:/SMP … |
|       |                       |
|       | ☑ アダプティブウィンドウ         |
|       | ✓ 自動的にスナップショット撮影する    |
|       | ■ ホーム画面にスナップショットを表示する |
|       |                       |
|       | <b>(学</b> 設定)         |
|       |                       |
|       |                       |
|       |                       |

パソコン上の温度異常時のアラーム、スナップショットの設定は「アラーム設定」タブの 以下の赤枠のチェックボックスをOFFにすることで変更できます。

| システム設定          | × |
|-----------------|---|
| 一般設定アラーム設定フロー制御 |   |
| ■ フラーム音を開く      |   |
| ■ オープンノーマルオーディオ |   |
| ヒントボックスを閉じる 3 S |   |
| ■ 異常温度を表示       |   |
| 🖌 ブラックリストを表示    |   |
| ■ 訪問者ページを表示     |   |
|                 |   |

「体温を開けて異常音」のチェックを外す→アラーム音をOFFにする 「ヒントボックスを閉じる」 →スナップショット写真の表示時間を設定できます。 「異常温度を表示」をチェックを外す→ポップアップ スナップショットのOFFにする 。

最後に下部の「設定」をクリックして設定完了してください。

# 8、【統計】ログデータの確認、保存

| 「秔計」で     | ピクリツク        | しより。                                    |           |       |      |                                                                                |
|-----------|--------------|-----------------------------------------|-----------|-------|------|--------------------------------------------------------------------------------|
| sVMS2000  |              |                                         |           |       | 11/1 | CPU:1% RAM:50% - + X                                                           |
| メインページ    |              |                                         |           |       |      |                                                                                |
| 操作        |              |                                         |           |       |      |                                                                                |
|           |              |                                         |           |       |      |                                                                                |
|           |              |                                         |           |       |      |                                                                                |
|           |              |                                         | -         |       |      |                                                                                |
| 統計        |              | リプレイ                                    | 旗認証管理     |       |      |                                                                                |
| 設定        |              |                                         |           |       |      |                                                                                |
|           |              |                                         | -         |       |      |                                                                                |
|           |              |                                         |           |       |      |                                                                                |
|           |              | ~~~~~~~~~~~~~~~~~~~~~~~~~~~~~~~~~~~~~~~ |           |       |      |                                                                                |
| デバイス無罪    | デバイス10中      | 10 cm                                   | n // 4516 | #_=₩₩ |      |                                                                                |
| ALC: A BE | - A COLORADO | EC.4L                                   | Li > heig |       |      |                                                                                |
|           |              |                                         |           |       |      |                                                                                |
|           |              |                                         |           |       |      |                                                                                |
|           |              |                                         |           |       |      |                                                                                |
|           |              |                                         |           |       |      |                                                                                |
|           |              |                                         |           |       |      |                                                                                |
|           |              |                                         |           |       |      |                                                                                |
|           |              |                                         |           |       |      |                                                                                |
|           |              |                                         |           |       |      |                                                                                |
|           |              |                                         |           |       |      |                                                                                |
|           |              |                                         |           |       |      |                                                                                |
|           |              |                                         |           |       |      |                                                                                |
|           |              |                                         |           |       |      |                                                                                |
|           |              |                                         |           |       |      |                                                                                |
|           |              |                                         |           |       |      |                                                                                |
|           |              |                                         |           |       |      |                                                                                |
| 🗯 🕍 🩋 💽   | 🧢 📃 🖻 🦻      | ) 🚊 🚨 🔍                                 |           |       |      | <sup>1</sup> / <sub>2021</sub> № 1 ← A <sup>1252</sup> / <sub>2021/01/06</sub> |
|           |              |                                         |           |       |      |                                                                                |

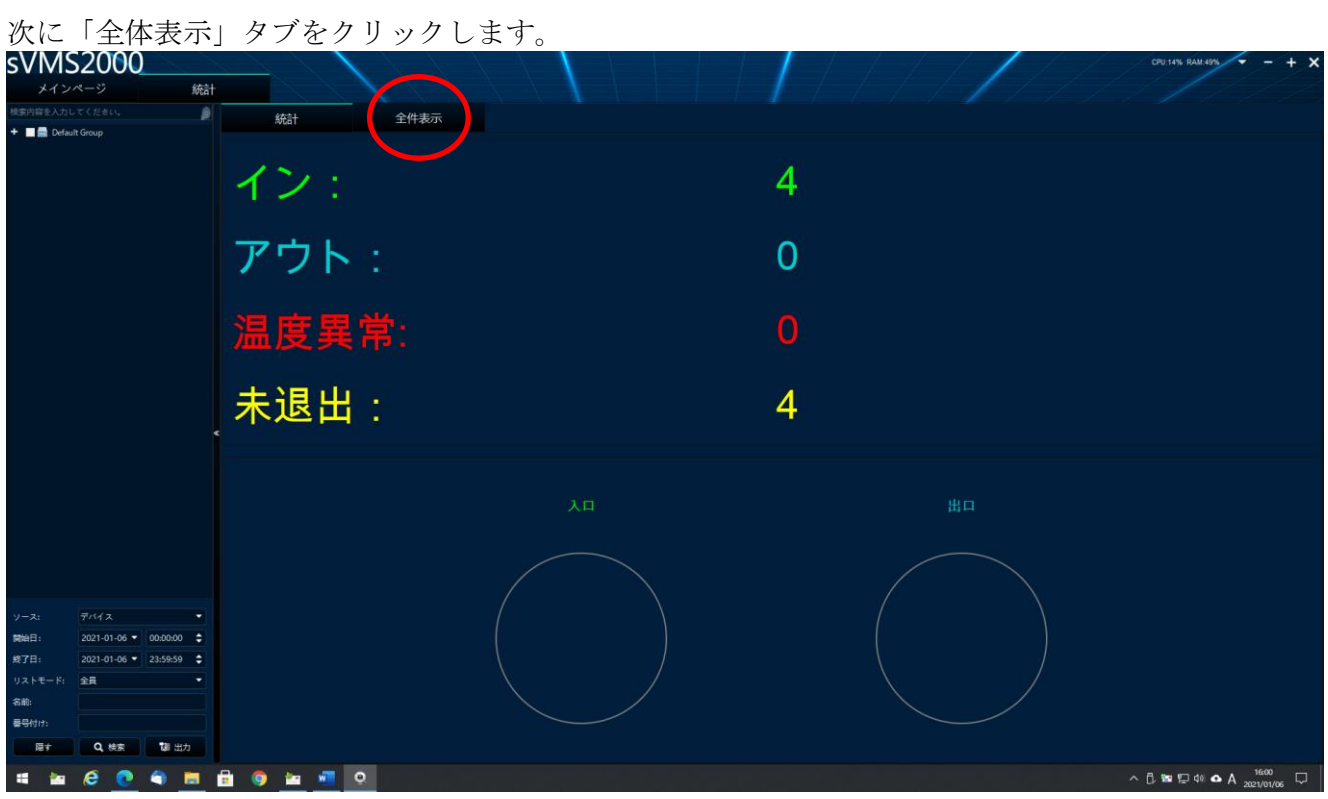

左側ツリーの「Default Group」をダブルクリックして展開された該当のデバイスのIPアドレスを クリックし選択します。

次に読み出したい日時を設定し、「検索」クリックしてレコードを取得してください。

| sVMS2000                                           | 1441               |                   |                 |               |    | 1 / / /      |             | CPU.3% RAM.49% - + X |
|----------------------------------------------------|--------------------|-------------------|-----------------|---------------|----|--------------|-------------|----------------------|
| メインページ                                             | ¥tā†               |                   |                 |               |    |              |             |                      |
| - Default Group                                    |                    | 統計 全件表示           |                 |               |    |              |             |                      |
| ■ 192.168.21.101                                   |                    | ライブラリ画像 スナップ画像 名目 | स <b>ब</b> न ए. | ストモード 温度      | 時間 | デバイスモ QRCode |             | **                   |
|                                                    |                    |                   | 521754          | 8 36.10       |    |              | マスク:なし。体温王  | *                    |
|                                                    |                    |                   | 1019) a         | 8 36.30       |    |              | マスク:あり、体温正  | ×                    |
|                                                    |                    |                   | រោក ៖           | <b>8</b> 9630 |    |              | マスク:あり, 体温正 | ×.<br>*              |
|                                                    |                    |                   | <b>5</b> 5两3    | ž 36.10       |    |              | マスク:あり, 体道王 | *                    |
|                                                    |                    |                   | \$9 PM #        | ₩ 36.20       |    |              | マスク:海り, 体温亚 | Ŕ                    |
| ソース: デバイ<br>開始日: 2021-01-05 ♥ 00                   | • <sup>16</sup>    |                   | 57 <b>0</b> 3   | ₿ 36.10       |    |              | マスク:あり、体温亚  | Ŕ                    |
| 終了日: 2021-01-06 ♥ 23<br>リストモード: 全員<br>名前:<br>番号付け: | • 7                |                   | \$7 <b>1</b> 13 | È 36.60       |    |              | マスク:あり, 体温正 | *                    |
| 同才 Q 検索                                            | <b>13</b> 1 出力 🔤 🗃 | 象出力 进行            | 100%            |               |    | ■ 異常温度       | ◆ 最終ページ 1   | /2 🕫 現在のページ 次のページ �  |
| # 🖿 🙆 🔍 🖣                                          |                    | 🌖 🔤 🚾 🔍           |                 |               |    |              |             | 12 1 di ▲ A 1605 □   |

※日付指定で範囲を広げるとデータが多くなり、Serch時間が長くなります。 ※温度異常のみ表示させたい場合、右下のAbnormal temperatureのチェックボックスにチェックを 入れると温度異常のリストのみに変わります。

ログデータをExcelデータに保存する場合は、右の「出力」をクリックするとデータをPCに保存できます。

| sVMS2                               | 2000                          |       |         | 1      |      | $\setminus$ |        |    |    |       | 1      |     | CPU:3% RAM:49% - + X       |
|-------------------------------------|-------------------------------|-------|---------|--------|------|-------------|--------|----|----|-------|--------|-----|----------------------------|
| メインペ                                |                               | 統計    |         |        |      |             |        |    |    |       |        |     |                            |
| - E Default Grou                    |                               |       | 統計      | 全件     | 表示   |             |        |    |    |       |        |     |                            |
| 192,168,2                           | 21.101<br>21.102              |       | ライブラリ画像 | スナップ画像 | 名前   | <b>1</b> 1号 | リストモード | 35 | 時間 | デバイス名 | QRCode |     | <b>信税</b>                  |
|                                     |                               |       |         |        |      |             | 50me   |    |    |       |        |     | マスク:なし、体温正常                |
|                                     |                               |       |         |        |      |             | 訪問者    |    |    |       |        |     | マスク-あり、体温王宮                |
|                                     |                               |       |         |        |      |             | 訪問者    |    |    |       |        |     | マスクあり 体温正常                 |
|                                     |                               |       |         |        |      |             | 訪問者    |    |    |       |        |     | マスクルリ、体道正常                 |
|                                     |                               |       |         |        |      |             | 訪問者    |    |    |       |        |     | 17.70-8-9. 体道正常            |
| ソース: う<br>開始日: 2                    | デバイス<br>2021-01-06 ▼ 00:00:00 |       |         | - Bog- |      |             | 訪問者    |    |    |       |        |     | マスクあり 体温正常                 |
| 終了日: 2<br>リストモード: 3<br>名称:<br>番号付け: | 2021-01-06 ▼ 23:59:59<br>金具   | • • 7 |         | 0      |      |             | 訪問者    |    |    |       |        |     | マスク決り、体査正常                 |
| 10†                                 | Q. 検索 🚺 出                     |       | 5像出力    | 85     | 100% |             |        |    |    |       | 異常温度   | ¢ 5 | 酸ページ 1 /2 和 現在のページ 次のページ ◆ |
| # 🖿 i                               | e 💽 🕤 I                       |       | 🌍 🖮 1   | •      |      |             |        |    |    |       |        |     | ∧ 🛱 🖼 💭 40 🗛 A 1605 💭      |